## การสร้างVendorเจ้าหนี้บุคคลภายนอก หน่วยงาน และเจ้าหนี้การค้า

#### <u>ข้อแนะนำ</u>

- ใช้ระบบ D365 ผ่าน Microsoft Edge
- สร้างvendorรายเดียว สำหรับเจ้าหนี้ทุกประเภท
- ตรวจสอบรายชื่อเจ้าหนี้ที่มีอยู่ในระบบ ก่อนสร้างเจ้าหนี้ใหม่ทุกครั้ง

#### <u>วิธีการสร้างVendor</u>

- 1. เข้าระบบ ERP-D365
- 2. ไปที่ Modules → Accounts Payable → Vendors → All Vendors

| Finan    | ce and Op     | erations Account               | s payable > Vendors > All vendors                                            |                                       |                     |                                  |                                            | 1000                                          | Q       | Q         | ٢        | ¢3      | ?    |   |        |
|----------|---------------|--------------------------------|------------------------------------------------------------------------------|---------------------------------------|---------------------|----------------------------------|--------------------------------------------|-----------------------------------------------|---------|-----------|----------|---------|------|---|--------|
| 🖉 Edit   | $+_{\rm New}$ | Delete Vendor                  | Procurement Invoice General                                                  | Options 🔎                             |                     |                                  |                                            |                                               |         | ⊗         | ٥        | p       | Č) ( | 3 | ×      |
| Maintair | •             | Сору                           | Set up                                                                       | Transactio                            | ns                  | Related information              |                                            | Registration                                  |         | Prope     | erties   |         |      |   |        |
| On hold  | ✓ Add v       | vendor to another legal entity | <ul> <li>Contacts </li> <li>Bank accounts</li> <li>Certifications</li> </ul> | e Transactions<br>Global transactions | Invoices<br>Balance | Vendor requests<br>Vendor search | Registration IDs<br>Registration ID search | Tax exempt number search<br>Tax exempt number | Electro | nic docur | nent pro | perties |      |   |        |
|          |               |                                |                                                                              |                                       |                     |                                  |                                            |                                               |         |           |          |         |      |   | $\sim$ |
| V        | All vendor    | rs                             |                                                                              |                                       |                     |                                  |                                            |                                               |         |           |          |         |      |   | <      |
|          | Stand         | ard view ~                     |                                                                              |                                       |                     |                                  |                                            |                                               |         |           |          |         |      |   | R      |
|          | 。<br>Filter   |                                |                                                                              |                                       |                     |                                  |                                            |                                               |         |           |          |         |      |   | hatela |
|          | 0             | Vendor account                 | Name                                                                         | Vendor hold                           | Phone               |                                  | Extension                                  | Primary contact                               | G       | iroup     |          |         | :    |   | info   |
|          | 0             | 0100001                        | บริษัท เมโทรซิสเด็มส์คอร์ปอเรชั่น                                            | No                                    |                     |                                  |                                            |                                               | C       | )1        |          |         |      |   | mat    |
|          |               | 0100002                        | บริษัท เมทโธรห์ม สยาม จำกัด                                                  | No                                    |                     |                                  |                                            |                                               | C       | )1        |          |         |      |   | ŝ      |
|          |               | 0100003                        | บริษัท เอฟ เอ็ม เอ กรุ๊ป จำกัด                                               | No                                    |                     |                                  |                                            |                                               | 0       | )1        |          |         |      |   |        |
|          |               | 0100004                        | บริษัท เอส เอ็น พี เยนเนอรัล เทรด                                            | No                                    |                     |                                  |                                            |                                               | C       | )1        |          |         |      |   |        |
|          |               | 0100005                        | บริษัท แปซิฟิค ไซเอ็นซ์ จำกัด                                                | No                                    |                     |                                  |                                            |                                               | C       | )1        |          |         |      |   |        |
|          |               | 0100006                        | บริษัท กาญจนชาติ จำกัด                                                       | No                                    |                     |                                  |                                            |                                               | 0       | )1        |          |         |      |   |        |
|          |               | 0100007                        | บริษัท คอมพิวเดอร์ยูเนี่ยน จำกัด                                             | No                                    |                     |                                  |                                            |                                               | C       | )1        |          |         |      |   |        |

ตรวจสอบข้อมูลVendor ก่อนบันทึกเพิ่ม โดยคลิกที่หัวข้อ "Name" เปลี่ยนเงื่อนไขการค้นหาเป็น "contains" เสมอ → ใส่ชื่อ

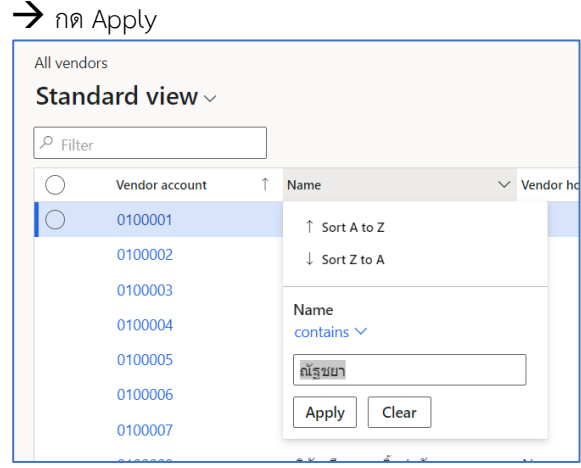

- 4. กรณีไม่พบข้อมูล ให้เริ่มสร้างข้อมูล โดยกด +New
- หน้าจอ "New Record"

## ∔ <u>Tab General</u>

- 1. Type เลือก "Organization" หรือ "Person"
- 2. Personal title สำหรับบุคคล
- 3. First name
- 4. Middle name สำหรับชาวต่างชาติ
- 5. Last name
- 6. Group เช่น 01กลุ่มเจ้าหนี้การค้า (สำหรับบริษัท) หรือ 02กลุ่มเจ้าหนี้ค่าใช้จ่ายค้างจ่าย (สำหรับบุคคลหรือหน่วยงานภายใน)

| All vendors   Standard view ~<br>New Record                                      |             |
|----------------------------------------------------------------------------------|-------------|
| General                                                                          |             |
| Change party association                                                         |             |
| IDENTIFICATION Vendor account Type Person Payment priority Personal title นางสาว | Middle name |
| First name<br>ณัฐชยา 🗸                                                           | 02 🗸        |

# ∔ <u>Tab Financial Dimension</u>

ระบุ FD10\_Taxbranch เป็น "00000"

| All vendors   Standard view 🗠 |                                          |
|-------------------------------|------------------------------------------|
| New Record                    | The tay branch dimension will be changed |
| PUU/_BudgetiU                 | from " to '00000'.                       |
| FD08_Related                  |                                          |
| ✓                             |                                          |
| FD09_ReferCostCenter          | OK Cancel                                |
|                               |                                          |
| 00000 V                       |                                          |

# 🗕 <u>Tab Address</u>

| Edit address              |        |
|---------------------------|--------|
| Location ID               |        |
| 000030503                 |        |
| Name or description       |        |
| ณัฐชยา สุภาส์บ            |        |
| Purpose                   |        |
| Business;Delivery;Invoice | $\sim$ |
| Country/region            |        |
| THA V                     |        |
| ZIP/postal code           |        |
| 21000 ~                   |        |
| Street                    |        |
|                           |        |
|                           |        |
|                           |        |
|                           |        |
| City                      |        |
| เชิงเนิน                  | $\sim$ |
|                           |        |
| State                     |        |
| 1000                      |        |
| County                    |        |
| เมืองระยอง                | $\sim$ |

- 1. กดปุ่ม +Add จะขึ้นหน้าจอ
  - ช่อง Name or description
  - ช่อง Purpose
  - ช่อง ZIP/postal code
  - ช่อง Street
  - ช่อง City
  - ช่อง State
  - ช่อง County
- 2. กด OK

- = ชื่อ นามสกุล
- = เลือก Business, Delivery และ Invoice ทุกครั้ง
- = ใส่รหัสไปรษณีย์ แล้วเลือก แขวง เขต จังหวัด
- = ใส่ เลขที่อยู่ ... ข้อมูลทุกอย่างก่อนแขวง/เขต
- = ตำบล/แขวง
- = จังหวัด
- = อำเภอ/เขต

#### \*\*\*หน้าจอแสดงหน้าต่างย่อยของ Tab Addresses

■ <u>Tabeiอย- Registration ID</u> กดาไม More options → Advanced → กดาไม +Add จะขึ้งหน้าจอ

| ារស្តីទ                                            |                          | 0   |                       | ពាលមួយ 🖌 ពារាប្តូន                      | I TAUU JUUKIKI              | 10                                                                                             |                 |
|----------------------------------------------------|--------------------------|-----|-----------------------|-----------------------------------------|-----------------------------|------------------------------------------------------------------------------------------------|-----------------|
| 0211003 : ณัฐชยา สุภาสึบ                           | My view $\smallsetminus$ |     |                       |                                         |                             |                                                                                                |                 |
| Manage address                                     | ses                      |     |                       |                                         |                             |                                                                                                |                 |
| View                                               |                          |     | Location ID           | Name or description                     | Purpose                     |                                                                                                |                 |
| Active 🗸                                           |                          |     | 000030503             | ณัฐชยา สุภาสีบ                          | Business:Delivery:Invoice ~ |                                                                                                |                 |
| ณัฐชยา สุภาสีบ<br>ดเชิงเนิน อำเภอเมืองระของ จ.ระขอ | DJ 21000                 |     | Address               |                                         |                             |                                                                                                |                 |
|                                                    |                          |     | Contact information   |                                         |                             |                                                                                                |                 |
|                                                    |                          |     | Registration ID       |                                         |                             |                                                                                                |                 |
|                                                    |                          |     | + Add 🛍 Remove 🖉 Edit |                                         |                             |                                                                                                |                 |
|                                                    |                          |     | Current records       |                                         |                             |                                                                                                |                 |
|                                                    |                          |     | Overview General      |                                         |                             |                                                                                                |                 |
|                                                    |                          |     | Posistration type     | Posistention number                     | Description Soc             | Non Issuing age                                                                                | neu lecual data |
|                                                    |                          |     | Registration type     | Registration number                     | Description Sec             | (ion issuing age                                                                               | icy issued date |
|                                                    |                          |     |                       |                                         |                             | $\begin{pmatrix} \theta & V_{\theta}^{T} \theta \\ V_{\theta} & \theta & \theta \end{pmatrix}$ |                 |
|                                                    |                          |     |                       |                                         | We dide't f                 | ind anothing to chow here                                                                      |                 |
|                                                    |                          |     |                       |                                         | Wedditti                    | ind anything to show here.                                                                     |                 |
|                                                    |                          |     |                       |                                         |                             |                                                                                                |                 |
|                                                    |                          |     |                       |                                         |                             |                                                                                                |                 |
|                                                    |                          |     |                       |                                         |                             |                                                                                                |                 |
|                                                    |                          |     | General               |                                         |                             |                                                                                                |                 |
|                                                    |                          |     |                       |                                         |                             |                                                                                                |                 |
| C Registra                                         | tion type                | e   |                       | Registration num                        | ber                         | Description                                                                                    |                 |
| THA                                                |                          | 1   | ГНА                   | 121990079712                            | 1                           | ณัฐชยา สุภาสีบ                                                                                 |                 |
| 0                                                  | Regis                    | tra | ation type =          | ถ้าเลือก T⊦                             | IA (สำหรับคนไทย) '          | ระบบล็อค 13 หลัก                                                                               |                 |
|                                                    | J                        |     |                       |                                         | har (anisi and              | ປະພາດ() ະພາຍປັດໄດ້ດ                                                                            | ດວິດມາດມາເວັດ   |
|                                                    |                          |     |                       | เตยก Ot                                 | และ (สาทรบคนต่าง)           | การเฟฟ) ระกภาที่ปฏ                                                                             | ะเง เน เนทิกสก  |
| 0                                                  | Regis                    | tra | ation number =        | ระบุ เลขปร                              | ะจำตัวผู้เสียภาษี           |                                                                                                |                 |
| $\cap$                                             | Desc                     | rir | tion =                | ระบุ ชื่อ-สก                            | â                           |                                                                                                |                 |
| 0                                                  |                          | ı۲  | -                     | 4 V V V V V V V V V V V V V V V V V V V | 01                          |                                                                                                |                 |

#### Tab "Tax information"

- Tax address type = เลือก Head Office หรือ Branch
- Branch number = ถ้ำHead Office ระบุ "00000"

### 井 <u>Tab "Contact Information" สำหรับเอาไว้ติดต่อสื่อสาร</u>

- กดปุ่ม +Add
- เลือก Type เช่น Phone, E-mail Address, Fax และอื่นๆ
- Contact number/address = ถ้า Type เลือก E-mail Address ให้ไส่E-mail
  - \*\*ถ้าหลายเบอร์ ให้แยกเป็นแต่ละบรรทัด แต่ระบบจะPrimaryได้ประเภทละ 1

| Cor | Contact information                       |               |                          |           |         |   |  |  |
|-----|-------------------------------------------|---------------|--------------------------|-----------|---------|---|--|--|
| +   | + Add 🗓 Remove 🖉 Edit contact information |               |                          |           |         |   |  |  |
| C   | Description                               | Туре          | Contact number/address   | Extension | Primary | Ļ |  |  |
|     |                                           | Email address | jittakan.pha@kmutt.ac.th |           |         |   |  |  |

กดปิดหน้าจอTabย่อย

| urchasing demographics      |                      |            |                              |       |
|-----------------------------|----------------------|------------|------------------------------|-------|
| urrency<br>THB V            | Line of business     | Segment V  | Chain<br>Person-External 🗸 🗸 | Notes |
| rimary contact $\checkmark$ | Employee responsible | Subsegment |                              |       |

เลือก Chain เช่น

| Chain             | Notes               |   |
|-------------------|---------------------|---|
|                   | $\checkmark$        |   |
| Chain ↑           | Description         | : |
| Corporate         | หน่วยงานภาคเอกชน    |   |
| Government        | หน่วยงานภาครัฐ      |   |
| International     | องค์กรระหว่างประเทศ |   |
| Other             | อื่นๆ               |   |
| Person            | บุคคล               |   |
| State Enterprises | รัฐวิสาหกิจ         |   |

# Hab "Invoice and delivery"

| Invoice and delivery       |                                                     |                                                            |                                        |                                                 | -                                                        |
|----------------------------|-----------------------------------------------------|------------------------------------------------------------|----------------------------------------|-------------------------------------------------|----------------------------------------------------------|
| INVOICE<br>Invoice account | Vendor price tolerance group Vendor exception group | OFFSET ACCOUNT<br>Account type<br>Ledger<br>Offset account | DELIVERY<br>UPS zone<br>Delivery terms | Mode of delivery       V       Destination code | Prices include sales tax<br>No<br>Tax exempt number<br>✓ |
|                            |                                                     |                                                            |                                        | SALES TAX<br>Sales tax group<br>DOM ~           | WITHHOLDING TAX<br>Calculate withholding tax<br>Yes      |
|                            |                                                     |                                                            |                                        |                                                 | Withholding tax group<br>WHT03 ~                         |

- ช่อง Calculate withholding Tax เลือก Yes

- ช่อง Withholding Tax Group เลือก WHT01 WHT03 WHT53

# 井 <u>Tab "Payment" \*\*เน้นข้อมูลธนาคาร และการส่งข้อมูลการโอนเงินจากธนาคาร\*\*</u>

- Bank account คลิกขวาตรงลูกศร เลือก View Detail

| Bank account |                           |
|--------------|---------------------------|
|              | Form information          |
|              | Personalize: Bank account |
|              | View shortcuts            |
|              | View details              |

- กดปุ่ม +New จะขึ้น<u>หน้าจอย่อย</u>

| Vendor bank accou             | ints                            |                                   |
|-------------------------------|---------------------------------|-----------------------------------|
| Bank account Name             |                                 |                                   |
| 7700413932 น.ส. ณัฐชยา สุ     | กาสับ                           |                                   |
| General                       |                                 |                                   |
| IDENTIFICATION<br>Bank groups | DUNS                            | Bank account number<br>7700413932 |
| KTB ~                         | +4 DUNS segment                 | CIN                               |
| 0211003                       | Routing number                  | SWIFT code                        |
| Routing number type           | 006                             |                                   |
| None V                        | Branch code<br>770 $\checkmark$ | IBAN                              |
| Setup                         |                                 |                                   |
| Prenotes                      |                                 |                                   |
| Address                       |                                 |                                   |
| Contact information           |                                 |                                   |
| Telephone                     | Mobile phone                    | Fax                               |
|                               |                                 |                                   |
| Extension                     | Pager                           | Email                             |
|                               |                                 | jittakan.pha@kmutt.ac.th          |

#### Tab "General"

- O ช่อง Bank Account และ Bank Account ระบุ เลขที่บัญชี
- ช่อง Name ระบุ ชื่อบัญชี 0
- ช่อง Bank groups ระบุชื่อย่อธนาคาร เช่น KTB SCB 0
- ช่อง Branch code \*\*ใช้วิธีการเลือก หรือ ดูจาก 3 หลักแรกจากเลขที่บัญชี 0

#### Tab "Contact Information"

- ระบุ SMS หรือ E-mail สำหรับส่งข้อมูลให้ผู้รับเงิน \*\* ขึ้นอยู่กับ Service ของธนาคาร 0
- กด Save และปิดหน้าจอย่อย จะกลับมาที่หน้าจอเจ้าหนี้การค้า 0

| - |   |  |
|---|---|--|
|   |   |  |
|   | - |  |
|   |   |  |

#### Tab "Payment"

- ให้ระบุ Bank Account เพิ่มเติม \_
- กด Save \_

| 0211003 : ณัฐชยา สุภาสึ                                 | บ                                                   |                                                                        |
|---------------------------------------------------------|-----------------------------------------------------|------------------------------------------------------------------------|
|                                                         |                                                     |                                                                        |
| Purchase order defaults                                 |                                                     |                                                                        |
| Payment                                                 |                                                     |                                                                        |
| PAYMENT<br>Terms of payment<br>D30<br>Method of payment | Payment type Payment specification Payment schedule | Cash discount<br>Cheque location<br>None<br>Bank account<br>7700413932 |

| New Record                |  |
|---------------------------|--|
| General                   |  |
| 3 Addresses               |  |
| 4 Contact information     |  |
| Miseellaneous details-    |  |
| Vender profile            |  |
| 5 Purchasing demographics |  |
| 6 Invoice and delivery    |  |
| Parchase order defaults   |  |
| 7 Payment                 |  |
| Retail                    |  |
| 2 Financial dimensions    |  |